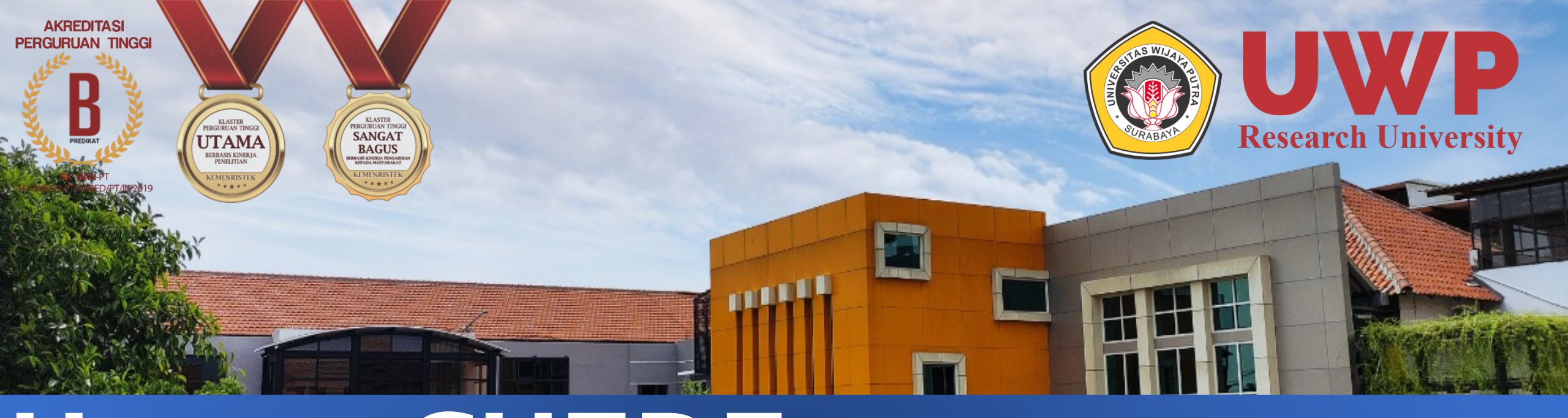

# **User GUIDE** Online Test Universitas Wijaya Putra

## onlinetest.uwp.ac.id

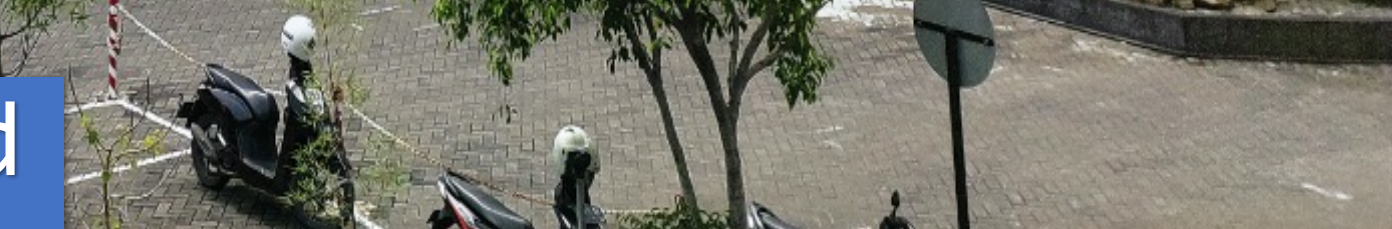

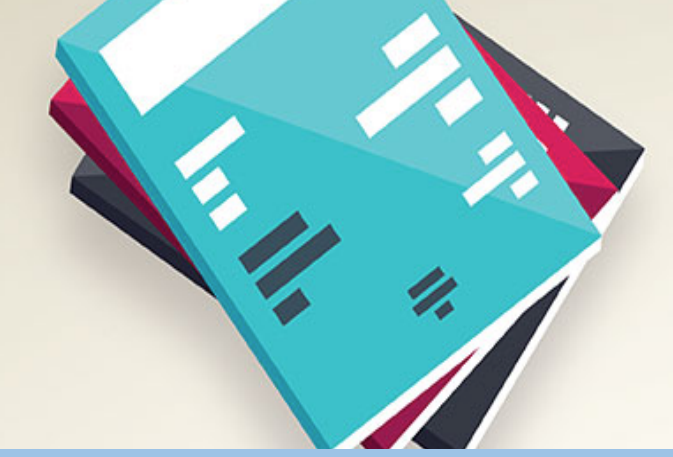

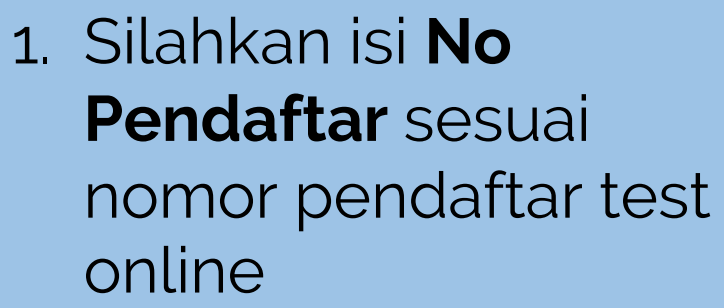

2. Silahkan isi
Password sesuai
tanggal lahir
pendaftar test
online (YYYYMMDD)

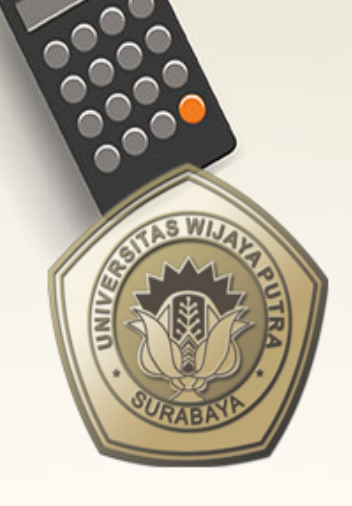

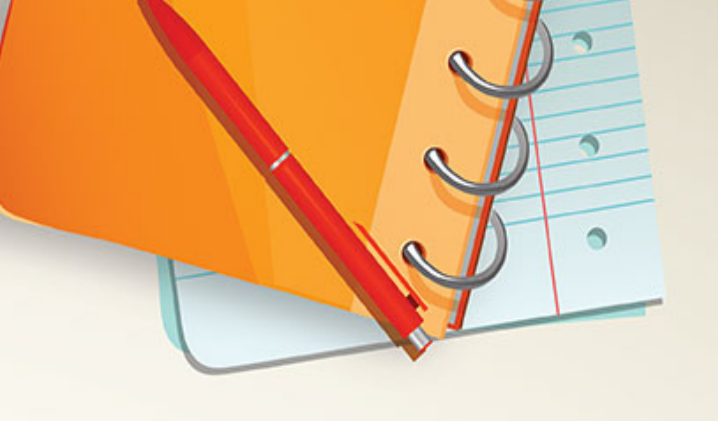

### SELAMAT DATANG

Peserta Tes SPMB 2021/2022

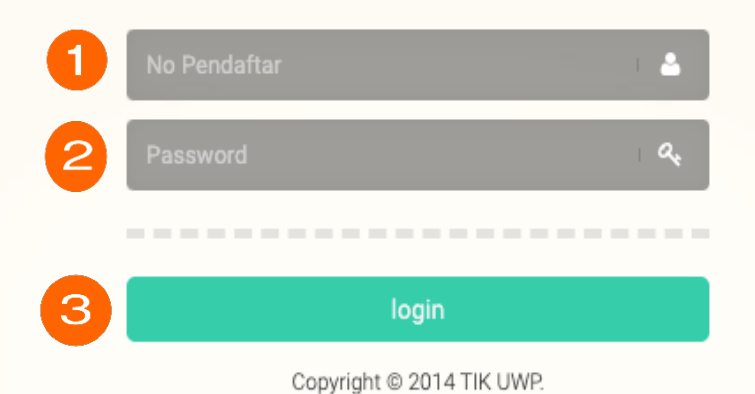

3. Silahkan
tekan Login
untuk
masuk ke
dalam
Sistem Test
Online

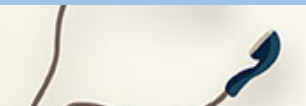

#### 🞓 onlinetest | UWP 🛛 🛽 🛽 🗛 fbs

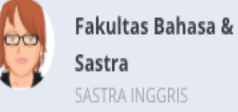

🕫 Mulai Ujian

## Pilih Soal Online Test

Bacalah Instruksi dengan baik :

Selama mengerjakan soal tidak perlu menggunakan keyboard. Penekanan ENTER/F5/Refresh/Reload/Back akan dianggap anda telah menyelesaikan soal.
 Kerjakan soal secara hati-hati, klik pada lingkaran di sebelah kiri pilihan yang kamu anggap benar.
 Perhatikan waktu tersisa di atas jika mencapai 0 menit & 0 detik, soal akan ditutup dan dikoreksi secara otomatis.
 Jika anda sudah menyelesaikan soal sebelum waktu habis, klik tombol selesai pada lembar soal bagian paling bawah
 Pindah halaman saat mengerjakan soal, anda dianggap sudah mengerjakan.
 Dibawah ini ada 3 Judul Soal yang Wajib Dikerjakan! Kerjakan secara berurutan.

Selamat Mengerjakan. Good Luck!

SAYA TELAH MEMBACA INSTRUKSI

Tampilan utama pada Sistem Test Online

### Soal Selesai

#### 🞓 onlinetest | UWP 🛛 🛽 🔒 fbs

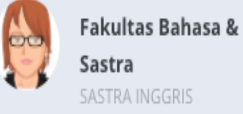

🕫 Mulai Ujian

## Pilih Soal Online Test

Bacalah Instruksi dengan baik :

Selama mengerjakan soal tidak perlu menggunakan keyboard. Penekanan ENTER/F5/Refresh/Reload/Back akan dianggap anda telah menyelesaikan soal.
 Kerjakan soal secara hati-hati, klik pada lingkaran di sebelah kiri pilihan yang kamu anggap benar.
 Perhatikan waktu tersisa di atas jika mencapai 0 menit & 0 detik, soal akan ditutup dan dikoreksi secara otomatis.
 Jika anda sudah menyelesaikan soal sebelum waktu habis, klik tombol selesai pada lembar soal bagian paling bawah

- Pindah halaman saat mengerjakan soal, anda dianggap sudah mengerjakan.

- Dibawah ini ada 3 Judul Soal yang Wajib Dikerjakan! Kerjakan secara berurutan.

Selamat Mengerjakan. Good Luck!

SAYA TELAH MEMBACA INSTRUKSI

### Soal Selesai

## Silahkan Baca Instruksi dengan baik

#### 🞓 onlinetest | UWP 🛛 🛽 🔒 fbs

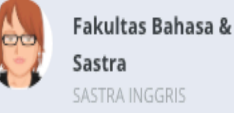

## Pilih Soal Online Test

Bacalah Instruksi dengan baik :

Selama mengerjakan soal tidak perlu menggunakan keyboard. Penekanan ENTER/F5/Refresh/Reload/Back akan dianggap anda telah menyelesaikan soal.
Kerjakan soal secara hati-hati, klik pada lingkaran di sebelah kiri pilihan yang kamu anggap benar.
Perhatikan waktu tersisa di atas jika mencapai 0 menit & 0 detik, soal akan ditutup dan dikoreksi secara otomatis.
Jika anda sudah menyelesaikan soal sebelum waktu habis, klik tombol selesai pada lembar soal bagian paling bawah
Pindah halaman saat mengerjakan soal, anda dianggap sudah mengerjakan.
Dibawah ini ada 3 Judul Soal yang Wajib Dikerjakan! Kerjakan secara berurutan.

Selamat Mengerjakan. Good Luck!

SAYA TELAH MEMBACA INSTRUKSI

Soal Selesai

Silahkan tekan tombol **"Saya Telah Membaca Instruksi"** untuk melanjutkan ke proses pemilihan soal

#### 🞓 onlinetest | UWP 👘 & fbs

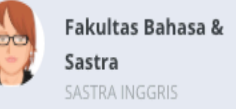

#### ≓ Mulai Ujian

## Pilih Soal Online Test

Bacalah Instruksi dengan baik :

Selama mengerjakan soal tidak perlu menggunakan keyboard. Penekanan ENTER/F5/Refresh/Reload/Back akan dianggap anda telah menyelesaikan soal.
 Kerjakan soal secara hati-hati, klik pada lingkaran di sebelah kiri pilihan yang kamu anggap benar.
 Perhatikan waktu tersisa di atas jika mencapai 0 menit & 0 detik, soal akan ditutup dan dikoreksi secara otomatis.
 Jika anda sudah menyelesaikan soal sebelum waktu habis, klik tombol selesai pada lembar soal bagian paling bawah
 Pindah halaman saat mengerjakan soal, anda dianggap sudah mengerjakan.
 Dibawah ini ada 3 Judul Soal yang Wajib Dikerjakan! Kerjakan secara berurutan.

Selamat Mengerjakan. Good Luck!

□ 1. Potensi Akademik □ 2. Wawasan Kebangsaan □ 3. Bahasa dan Sastra

Silahkan pilih **SOAL** untuk melanjutkan ke proses pengerjaan soal **(Wajib Dikerjakan Semua)** 

Soal Selesai

#### 🞓 onlinetest | UWP 👘 & fbs

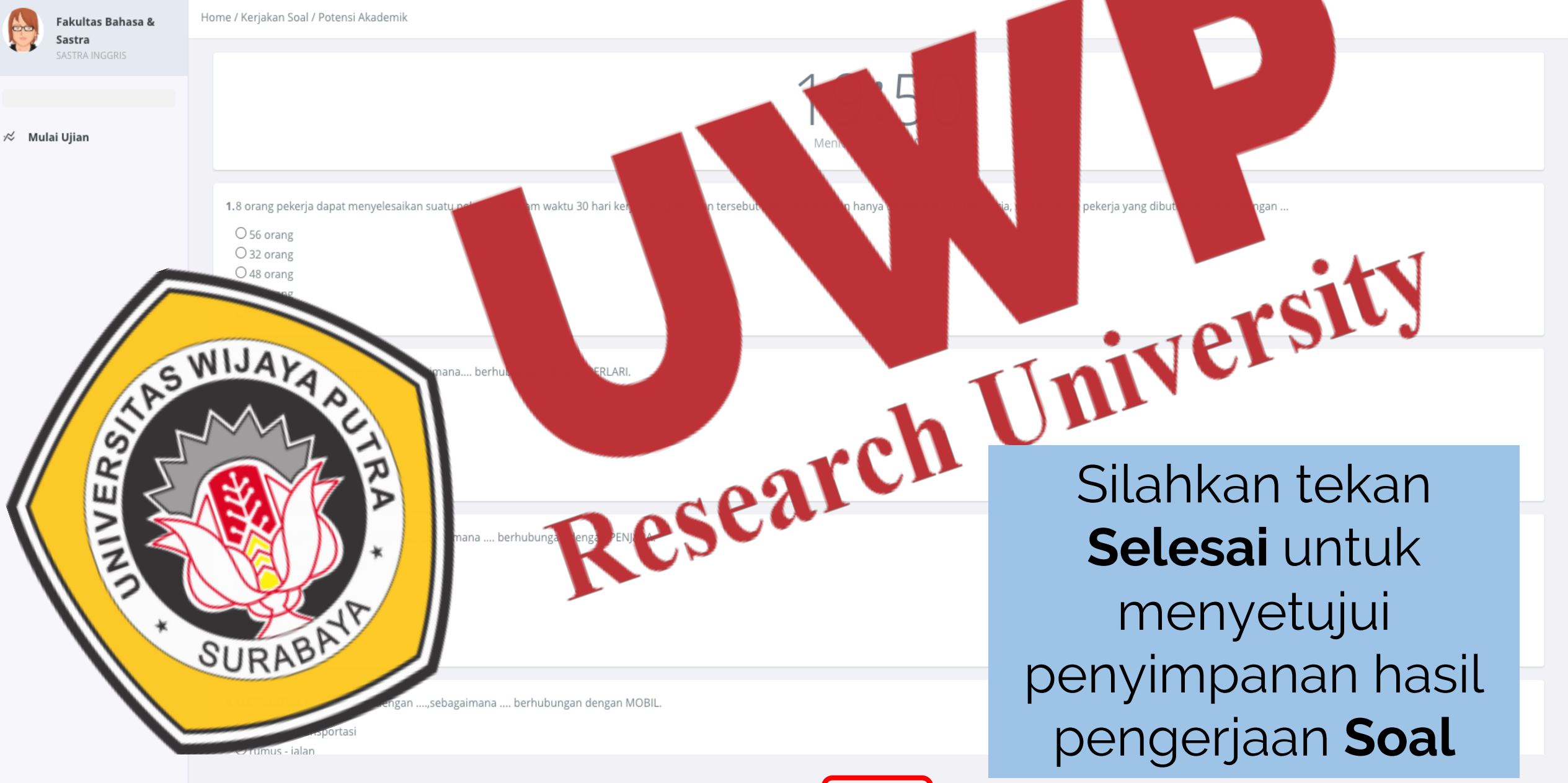

Fakultas Bahasa &

SASTRA INGGRIS A Berhasil mengerjakan soal **Bahasa dan Sastra** 

🕫 Mulai Ujian

œ

#### Pilih Soal Online Test

Bacalah Instruksi dengan baik :

Selama mengerjakan soal tidak perlu menggunakan keyboard. Penekanan ENTER/F5/Refresh/Reload/Back akan dianggap anda telah menyelesaikan soal.
 Kerjakan soal secara hati-hati, klik pada lingkaran di sebelah kiri pilihan yang kamu anggap benar.
 Perhatikan waktu tersisa di atas jika mencapai 0 menit & 0 detik, soal akan ditutup dan dikoreksi secara otomatis.
 Jika anda sudah menyelesaikan soal sebelum waktu habis, klik tombol selesai pada lembar soal bagian paling bawah
 Pindah halaman saat mengerjakan soal, anda dianggap sudah mengerjakan.
 Dibawah ini ada 3 Judul Soal yang Wajib Dikerjakan! Kerjakan secara berurutan.

Selamat Mengerjakan. Good Luck!

1. Potensi Akademik
2. Wawasan Kebangsaan
3. Bahasa dan Sastra

Soal Selesai
Potensi Akademik
Wawasan Kebangsaan
Bahasa dan Sastra

## Tampilan penyelesaian Soal

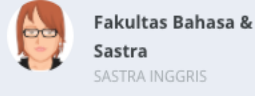

🕫 Mulai Ujian

O Gagal! Soal sudah dikerjakan

#### Pilih Soal Online Test

Bacalah Instruksi dengan baik :

- Selama mengerjakan soal tidak perlu menggunakan keyboard. Penekanan ENTER/F5/Refresh/Reload/Back akan dianggap anda telah menyelesaikan soal.
- Kerjakan soal secara hati-hati, klik pada lingkaran di sebelah kiri pilihan yang kamu anggap benar.
- Perhatikan waktu tersisa di atas jika mencapai 0 menit & 0 detik, soal akan ditutup dan dikoreksi secara otomatis.
- Jika anda sudah menyelesaikan soal sebelum waktu habis, klik tombol selesai pada lembar soal bagian paling bawah
- Pindah halaman saat mengerjakan soal, anda dianggap sudah mengerjakan.
- Dibawah ini ada 3 Judul Soal yang Wajib Dikerjakan! Kerjakan secara berurutan.

Selamat Mengerjakan. Good Luck!

🗆 1. Potensi Akademik

🗆 2. Wawasan Kebangsaan

🗆 3. Bahasa dan Sastra

### Soal Selesai

Potensi Akademik
 Wawasan Kebangsaan
 Bahasa dan Sastra

## Tampilan Gagal Pengerjaan Ulang Soal

Fakultas Bahasa &

Sastra SASTRA INGGRIS

🕫 🕺 Mulai Ujian

#### Pilih Soal Online Test

Berhasil mengerjakan soal Bahasa dan Sastra

Bacalah Instruksi dengan baik :

Selama mengerjakan soal tidak perlu menggunakan keyboard. Penekanan ENTER/F5/Refresh/Reload/Back akan dianggap anda telah menyelesaikan soal
Kerjakan soal secara hati-hati, klik pada lingkaran di sebelah kiri pilihan yang kamu anggap benar.
Perhatikan waktu tersisa di atas jika mencapai 0 menit & 0 detik, soal akan ditutup dan dikoreksi secara otomatis.
Jika anda sudah menyelesaikan soal sebelum waktu habis, klik tombol selesai pada lembar soal bagian paling bawah
Pindah halaman saat mengerjakan soal, anda dianggap sudah mengerjakan.
Dibawah ini ada 3 Judul Soal yang Wajib Dikerjakan! Kerjakan secara berurutan.

Selamat Mengerjakan. Good Luck!

1. Potensi Akademik
2. Wawasan Kebangsaan
3. Bahasa dan Sastra

#### Soal Selesai

🗹 Potensi Akademik

- 🗹 Wawasan Kebangsaan
- 🗹 Bahasa dan Sastra

Silahkan tekan Log out untuk keluar dari Sistem Test Online Universitas Wijaya Putra

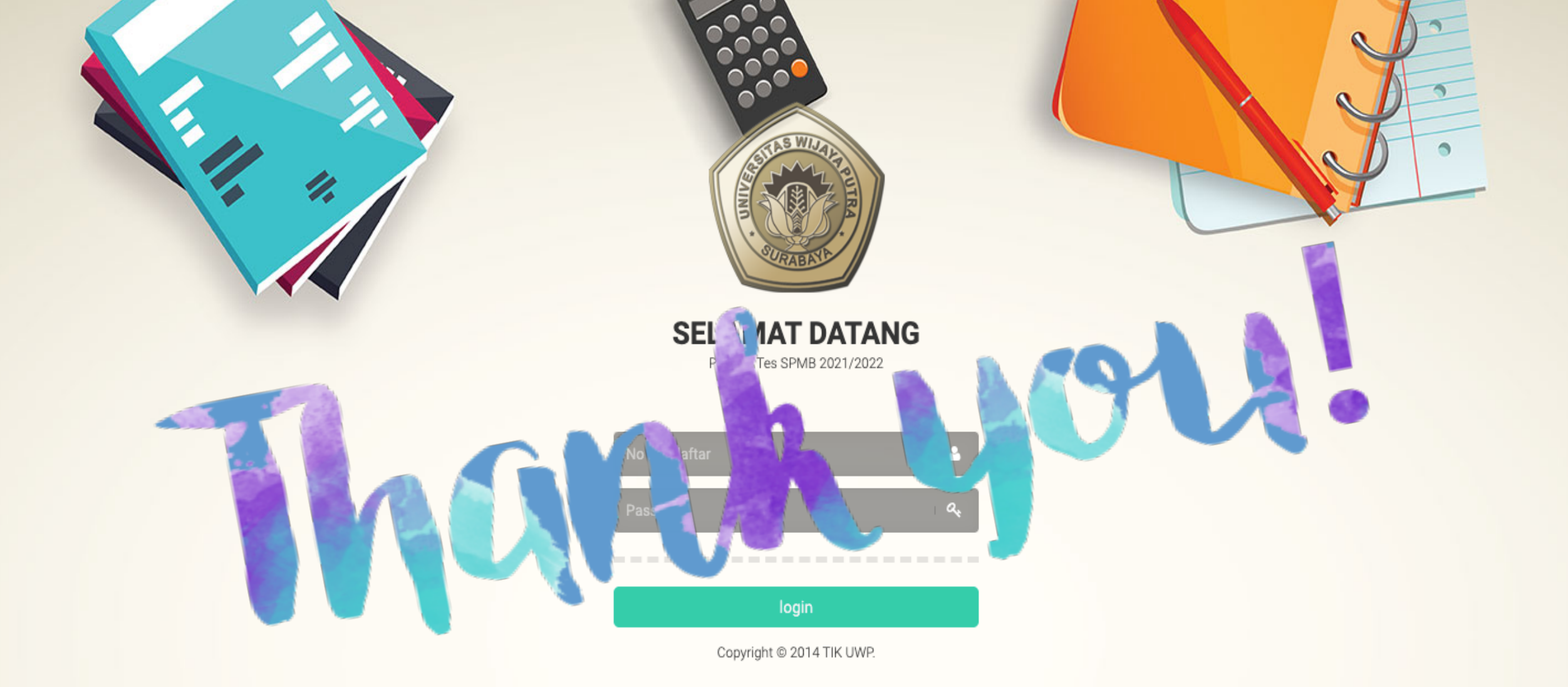

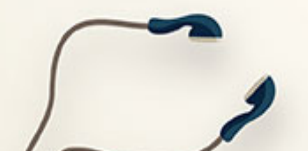